## 指定ドメイン goyoyakumagic.com

\*機種によって画面・操作方法が多少異なりますことをご了承下さい

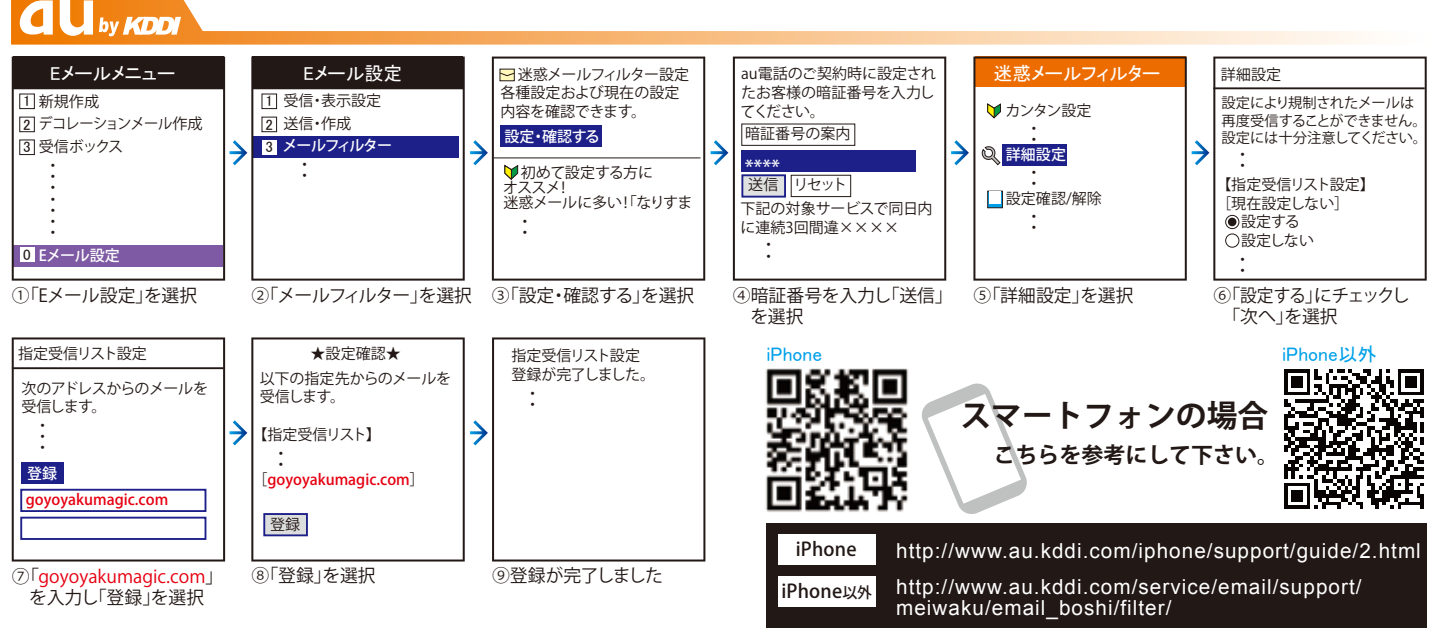

※上記の設定を行ってもメールを受信できない場合は、「指定受信リスト設定(なりすまし・転送メール許可)」にも指定ドメインを追加登録してください。

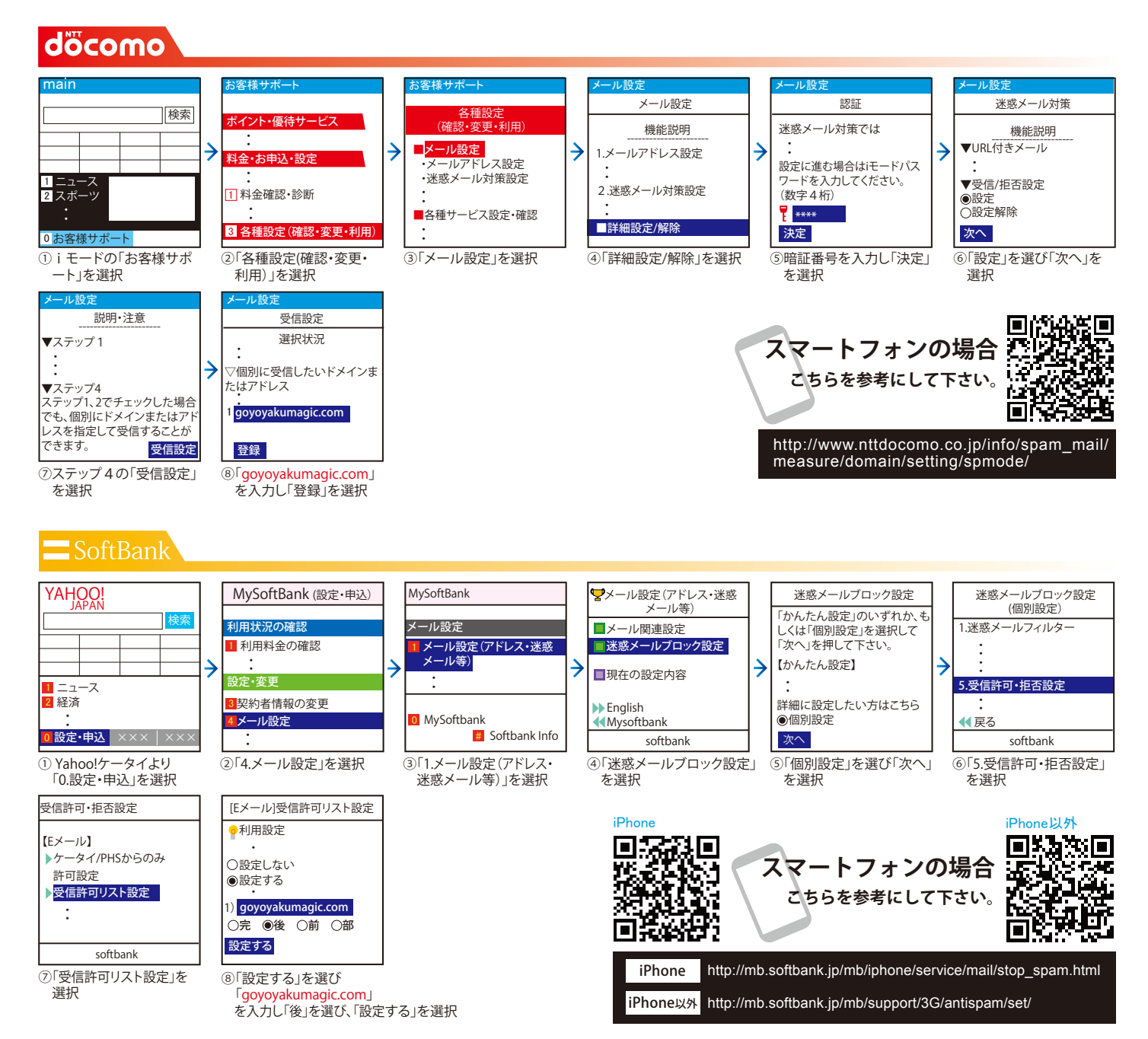